# **Reviewer Instructions - Scheduling a Peer Review**

**Important Note:** PRIMA is a case-based system that allows only one party control at a time. Typically, cases involve two or three parties (i.e., enrolled firm, peer reviewer and administering entity). Parties can only take action on cases under their control (those under "My Work" or "My Team Reviews" on the Home tab.

Once a party completes an action and submits the case to another, the original party will no longer be able to view the case on their PRIMA homepage. Instead, they must wait for the new party to complete the next step.

Think of a circle of people bouncing a ball back-and-forth. Once you bounce the ball to another party, you cannot take any action until the ball is bounced back to you.

1. The potential team/review captain will go to their PRIMA home page and then their "My Work" section.

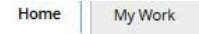

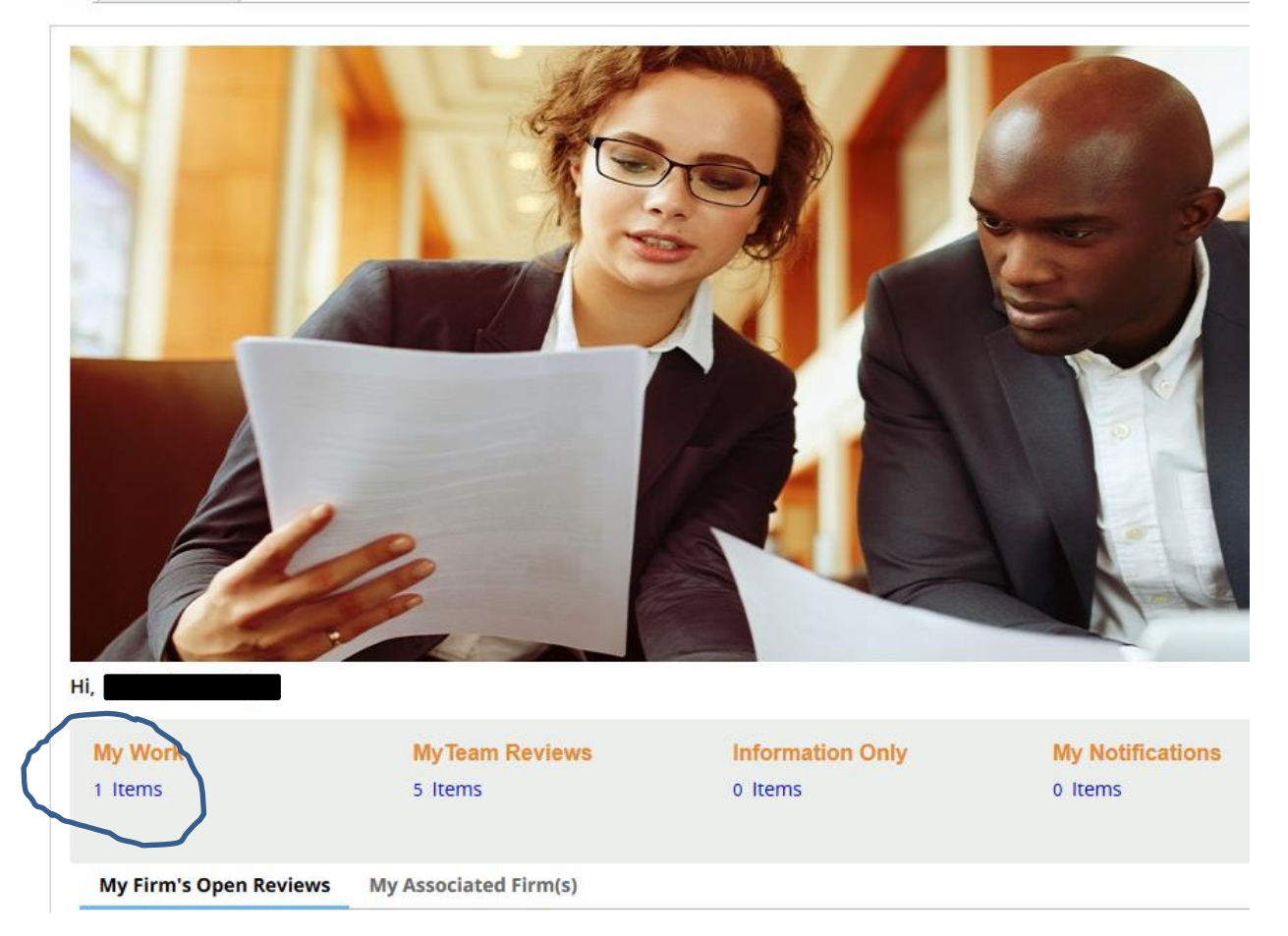

2. After clicking on "My Work", the team/review captain will click on the Scheduling Case ID: My Work

| Case ID                                                                                    | Ŧ                           | Task Description                                                      | Ŧ                           | Case Description                        | Ŧ          | Case Status                           | Ŧ             | Firm Name                                            |
|--------------------------------------------------------------------------------------------|-----------------------------|-----------------------------------------------------------------------|-----------------------------|-----------------------------------------|------------|---------------------------------------|---------------|------------------------------------------------------|
|                                                                                            |                             | Acknowledge Independence                                              |                             | Scheduling                              |            | Open-SCH-Information-Rec              | uested        |                                                      |
|                                                                                            |                             |                                                                       |                             |                                         |            |                                       |               |                                                      |
| Scheduling                                                                                 |                             |                                                                       |                             |                                         |            |                                       |               |                                                      |
| Schedule 🧹 🔷 Additional Info                                                               |                             | Approve X Resolve                                                     | Show all steps              |                                         |            |                                       |               |                                                      |
| To Do Additional Information                                                               |                             |                                                                       |                             |                                         |            |                                       |               |                                                      |
| Independence Attestation                                                                   |                             |                                                                       |                             |                                         |            |                                       |               |                                                      |
| Instructions                                                                               |                             |                                                                       |                             |                                         |            |                                       |               |                                                      |
| Click on the Additional Information tab     By agreeing to perform the review you          | to view the<br>are attestin | firm's information including the peer review information of the firm. | tion and scheduling inform  | nation.                                 |            |                                       |               |                                                      |
| The reviewed firm and reviewing firm are respo<br>Do you agree to perform this review?Sele | nsible for de               | etermining independence and should consult peer                       | review guidance, especia    | illy the Peer Review Standards Interpre | tations r  | egarding Independence, Integrity a    | ind Objectiv  | vity for more detailed guidance and examples.        |
| By doing so, you acknowledge there are no rel                                              | ationships o                | r transactions between the reviewed firm, the review                  | wing firm and the review te | eam members (including team/review ca   | iptain) (p | arties) that may give rise to a confl | ict of intere | st or the appearance of independence being impaired. |

3. The team/review captain must select "Yes" or "No" about peforming the peer review. He or she can review the following additional information before making his or her decision:

| To Do | Additional Information            |
|-------|-----------------------------------|
| Sched | luling Firm Details Related Case  |
| _     |                                   |
| (>    | Review Information                |
| >     | Peer Review Information           |
| >     | Review Team Information           |
| >     | Captain Details                   |
| >     | Team members                      |
| >     | Independence For Team Captain     |
| >     | Independence for Managing Partner |

| Review Information                                                                                                    |
|----------------------------------------------------------------------------------------------------|
| Review Number: 🚯                                                                                                    |
| Review Year-End: 🅦 07/31/2017                                                                                                    |
| Peer Review Due Date: ႐ 07/31/2017                                                                                                    |
| Timing of Your Firm's Review                                                                                                    |
| Specify estimated dates below; you may change these dates later if circumstances change. 🚹                                                                                                    |
| Estimated Commencement Date: 1 6/1/17                                                                                                    |
| Estimated Closing Meeting Date: 1 6/5/17                                                                                                    |
| Estimated Exit Conference Date: 🈗 7/6/17                                                                                                    |
| Based on responses in your firm's Peer Review Information Form, your firm is required to have a System Review, which focuses on a firm's system of quality control.                                                                                                    |
| Peer Review Information                                                                                                    |
| Facilitated State Board Access (FSBA)                                                                                                    |
| The AICPA has implemented a process called Peer Review Facilitated State Board Access (FSBA), which facilitates the voluntary disclosure of peer review results via a secure, state board/licensing body (hereinafter referred to as BOA) web site. The goal of this process is to create a nationally uniform system through which CPA firms can satisfy BOA peer review information submission requirements and increase transparency. For more information, click here.                                                                                                    |
| We are engaged in an ongoing collaborative effort with the AICPA and state CPA societies for this to be the primary process by which all BOAs obtain peer review results. Over time, this process will help to make the submission of firm's peer review information easier. This process may not have replaced the current peer review information submission requirements on the BOA(s) by which your firm is licensed, so be sure to follow your BOA's information submission requirements until further notified.                                                                                                    |
| In accordance with AICPA Facilitated State Board Access requirements, I voluntarily agree that my firm's peer review results, including the acceptance letter, peer review report, letter of response, letter(s) signed by the reviewed firm accepting the peer review documents with the understanding that the firm agrees to take certain required actions, and letter notifying the reviewed firm that certain required actions have been completed, if applicable, will be made available to the state board of accountancy in the state in which my firm's main office is located, which is the linios Department of Financial and Protessional Regulation, unless Of out. |

Do you want to Opt In to FSBA ?

You have chosen to opt out of the Facilitated State Board Access process. Select publicly available information will be made available to the Board, such as review period covered by the review and report acceptance date, amongst other information per the Standards for Performing and Reporting on Peer Reviews. If your state board has a peer review document submission requirement, opting out of this process may cause the Board to request required peer review documents directly from your firm. If you have any questions, please contact your administering entity.

#### Public File

Paragraph. 146 of the Peer Review Standards states that neither the administering entity nor the AICPA shall make the results of the review, or other information related to the acceptance or completion of the review, available to the public, except as authorized or permitted by the firm under certain circumstances

Firms that are currently members of the PCPS, EBPAQC, or GAQC already have their peer review results included on the AICPA's Public File website

Although your firm is not a member of those groups, your firm has the option to voluntarily disclose to the public its peer review results on the AICPA Public File 🚺 website, along with its -

Peer review report
 Peer review acceptance letter
 Letter of response (if applicable)
 Signed acceptance letter agreeing to corrective actions (if applicable)
 Notification of completed conscitue actions (if applicable)
Do you want to include your firm's peer review results and documents on the AICPA Public File? No

**Review Team Information** 

# Type Of Review Team:

## Firm On Firm

Your firm will have a Firm on Firm Review.

| <ul> <li>Captain Details</li> </ul> |  |
|-------------------------------------|--|
| AICPA Name                          |  |
| AICPA Member Number                 |  |
| Email Address                       |  |
| Firm Number                         |  |
| Firm Name                           |  |

#### Team members

| Member Number        | Member Name | Email | Firm Number | Firm Name |  |
|----------------------|-------------|-------|-------------|-----------|--|
| No Content Available |             |       |             |           |  |

#### Independence For Team Capta

The reviewed firm and reviewing firm are responsible for deservining independence and should consult peer review guidance, especially the Peer Review Standards Interpretations regarding independence, Integrity and Objectivity for more detailed guidance and examples.
Do you accept this review?
By doing so, you acknowledge there are no relationships or transactions between the reviewed firm, the reviewing firm and the review leam members (including leam/review captain) (parties) that may give rise to a conflict of Interest or the appearance of Independence being impaired.
Independence for Managing Partner
The reviewed firm and reviewing firm are responsible for desermining independence and should consult peer review guidance, especially the Peer Review Standards Interpretations regarding Independence, Integrity and Objectivity for more detailed guidance and examples.
Do you accept the review team?
By doing so, you acknowledge there are no relationships or transactions between the reviewed firm, the reviewing firm and the review leam members (including leam/review captain) (parties) that may give rise to a conflict of Interest or the appearance of Independence and examples.
Do you accept the review team?
By doing so, you acknowledge there are no relationships or transactions between the reviewed firm, the reviewing firm and the review leam members (including leam/review captain) (parties) that may give rise to a conflict of Interest or the appearance of Independence being impaired.

### Firm Details:

| To Do Add         | litional Informat  | ion                         |              |            |                                                                                                    |
|-------------------|--------------------|-----------------------------|--------------|------------|----------------------------------------------------------------------------------------------------|
| Scheduling        | Firm Details       | Related Case(s)             | Letters      | Notes      | Attachments                                                                                                    |
| our firm's Peer P | Review Information | n Form sh <u>ould be co</u> | mpleted as o | of 7/31/20 | 17                                                                                                    |
| irm Name          |                    |                             |              |            |                                                                                                    |
| irm Number        |                    |                             |              |            |                                                                                                    |
| ddress Line 1     |                    |                             |              |            |                                                                                                    |
| ddress Line 2     |                    |                             |              |            |                                                                                                    |
| ity               |                    |                             |              |            |                                                                                                    |
| tate              |                    |                             |              |            |                                                                                                    |
| IP Code           |                    |                             |              |            |                                                                                                    |
| lote: This inform | ation reflects the | data in the AICPA's         | Service Cent | ter membe  | rship system. You may update the information via the My Account section at www.alcpa.org or by contacting the AICPA's Service Center at 888.777.7077. |
|                   |                    |                             |              |            |                                                                                                    |

4. In order for the team/review captain to review the firm's PRI form, he or she <u>must</u> click the "Related Cases" under "Additional Information".

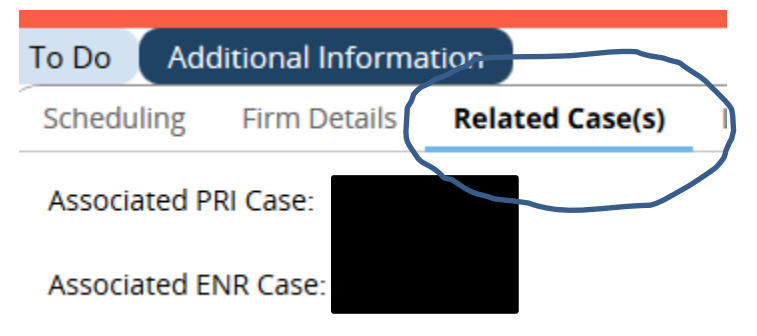

 After the team captain agrees to perform the review, the next screen will ask if team members will need to be added. <u>Note</u>: It is advisable to start only with the team member's last name to perform an effective search.

Add Team Members

| Instructions                                                             |                                                                         |                               |                            |
|--------------------------------------------------------------------------|-------------------------------------------------------------------------|-------------------------------|----------------------------|
| <ul><li>Select team members by</li><li>In the Engagements by F</li></ul> | using the search functionality.<br>Reviewer section, determine which re | eviewer will be covering each | of the firm's engagements. |
| Search Reviewer By                                                       |                                                                         |                               |                            |
| Member Number Me                                                         | ember Name Firm Nu                                                      | ımber Firm                    | Name                       |
|                                                                          |                                                                         |                               |                            |
| Search                                                                   |                                                                         |                               |                            |
| Enter at least one search criterion for                                  | results                                                                 |                               |                            |
|                                                                          |                                                                         |                               |                            |
| Engagements By Reviewer                                                  |                                                                         |                               |                            |
| Use the selections provided to m                                         | natch the team member with the e                                        | ngagements he/she is antic    | ipated to review.          |
|                                                                          |                                                                         |                               |                            |
|                                                                          |                                                                         |                               |                            |
| Code                                                                     | Description                                                             | Team Member                   |                            |
|                                                                          | OMB Single Audit Engagements                                            |                               |                            |
| 13                                                                       | Under Government Auditing<br>Standards (Yellow Book)                    | Select 🔹                      |                            |
|                                                                          | Not-for-Profit Organizations                                            |                               |                            |
| 260                                                                      | (including voluntary health &                                           | Select 🔻                      |                            |
|                                                                          | wendie ofganizations)                                                   |                               | 1                          |

The team captain can then assign a particular reviewer for specific engagements (Optional).
 <u>Note</u>: Team captains should use caution as assigning reviewers to specific engagements can sometimes be more trouble than it's worth.

## Engagements By Reviewer

Use the selections provided to match the team member with the engagements he/she is anticipated to

| Code | Description                                                                             | Team Member |
|------|-----------------------------------------------------------------------------------------|-------------|
| 13   | OMB Single Audit Engagements<br>Under Government Auditing<br>Standards (Yellow Book)    |             |
| 260  | Not-for-Profit Organizations<br>(including voluntary health &<br>welfare organizations) |             |

- 7. The team captain either adds team member(s) or not and then hits "Next" bottom of right hand side of screen.
- 8. The team captain then must acknowledge the following three statements, checking the box in agreement, and hits "Submit to firm"

| Acknowledgement       |                                                                                                    |     |
|-----------------------|----------------------------------------------------------------------------------------------------|-----|
| Check the box to docu | ment your acknowledgement of each item:                                                                                                    |     |
|                       |                                                                                                    |     |
|                       | Accuracy of Information Provided 1 To the best of my knowledge and ballet the information submitted is true and correct and accurately reflects my understanding of the firm's practice and my experience to perform peer reviews. Tagree to properly represent my firm's practice, including relationships or transactions with reviewed firms that may give rise to a conflict of interest or the appearance of independence being impaired. |     |
|                       | The reviewed firm's scheduling and team information forms have been completed. You or the reviewed firm may return to these questions at a later time to update or revise your responses, and provide an explanation for the change. You administering entity may contact you with questions, if any, on your change(s).                                                                                                    |     |
|                       | The review team may not perform the review until you have received acknowledgement of approval of the review team from the reviewed firm's administering entity.                                                                                                    |     |
|                       |                                                                                                    |     |
|                       | Submit to Firm                                                                                                    | • ) |
| 9. Т                  | The scheduling form is then returned to the reviewed firm:                                                                                                    |     |
|                       |                                                                                                    |     |
| Your                  | form has been submitted to PeerReviewContact                                                                                                    |     |

# 10. The firm then needs to go to "My Work" on their PRIMA home page to access the Scheduling Case ID.

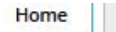

My Notifications

My Work

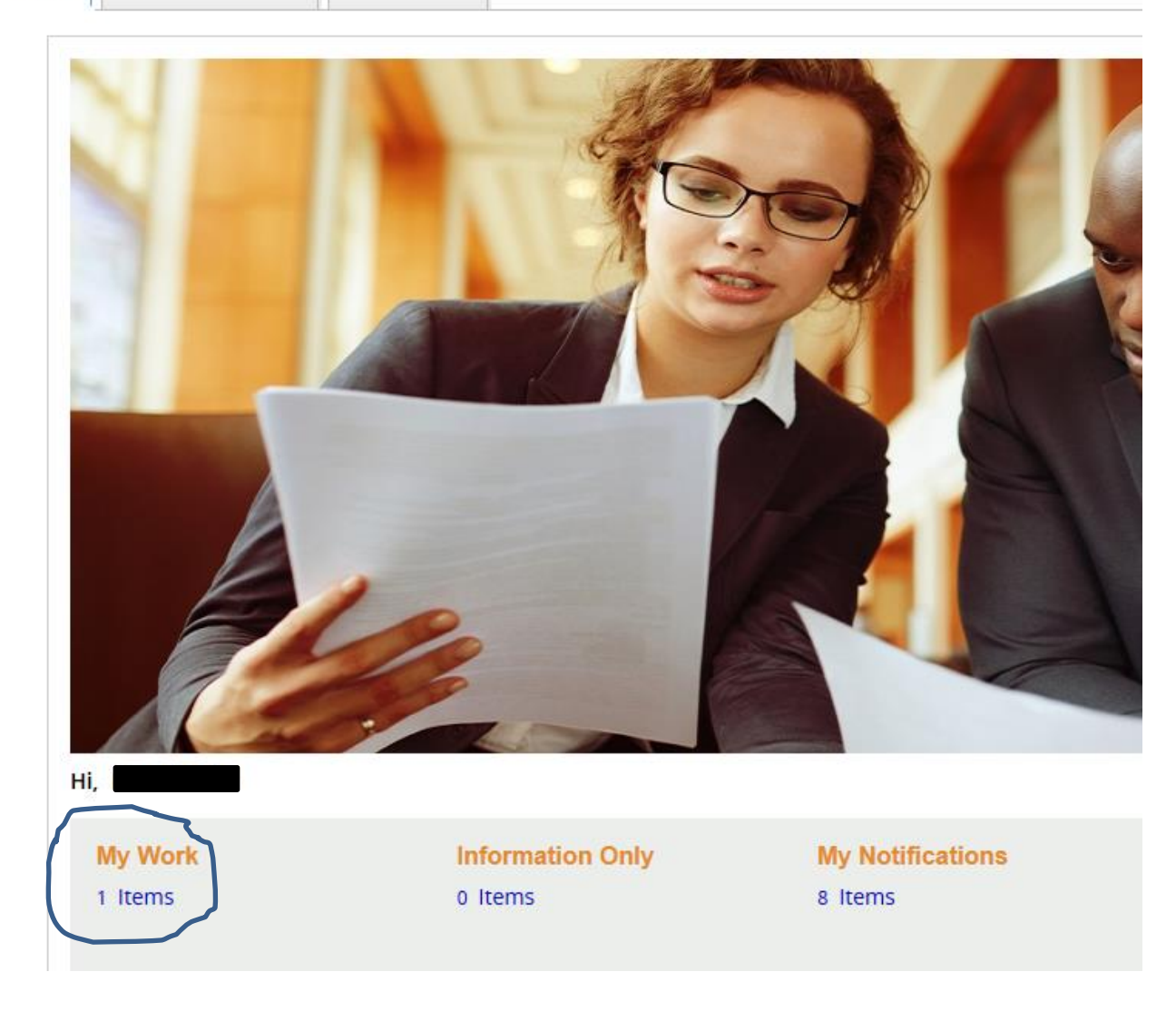

My Work

| Case ID T | Task Description T       | Case Description 🔹 | Case Status T        |
|-----------|--------------------------|--------------------|----------------------|
| SCH       | Acknowledge Independence | Scheduling         | Pending-Submit To AE |

11. The firm will click on their scheduling case to proceed

| To Do    | Additional Information                                                                                                    |
|----------|----------------------------------------------------------------------------------------------------|
| Independ | ndence Attestation                                                                                                    |
|          |                                                                                                    |
| Instru   | actions                                                                                                    |
|          | Click on the Additional information tab to view captains independence and any additional team members that were added.     By agreeing to the review team you are attesting to your firm's independence.                                                                              |
| Rev      | view Team                                                                                                    |
| Memb     | ber Number Member Type Email Firm Number Firm Name                                                                                                    |
| 1        |                                                                                                    |
| The re   | reviewed firm and reviewing firm are responsible for determining independence and should consult peer review guidance, especially the Peer Review Standards Interpretations regarding independence, integrity and Objectivity for more detailed guidance and examples.                |
| Do you   | u agree to have your review performed by the review learn? -Select-                                                                                                    |
| By doir  | ing so, you acknowledge there are no relationships or transactions between the reviewed firm, the reviewing firm and the review learn members (including learniveiw captain) (parties) that may give rise to a conflict of interest or the appearance of independence being impaired. |

12. The firm must agree to let the review team listed perform the peer review "Yes" or "No". (The firm has the ability to review the additional information previously noted which has now been updated with the team captain and team member information.) The firm would select "Yes" and then "Next", lower right hand corner of screen.

| Review Team                |                            |                             |                     |                                  |                                   |                               |                            |                               |                             |
|----------------------------|----------------------------|-----------------------------|---------------------|----------------------------------|-----------------------------------|-------------------------------|----------------------------|-------------------------------|-----------------------------|
| Member Number              | Member Name                | Member Type                 | Email               | Firm Number                      | Firm Name                         |                               |                            |                               |                             |
|                            |                            |                             |                     |                                  |                                   |                               |                            |                               |                             |
| /he reviewed firm and revi | ewing firm are responsible | for determining independe   | nce and should co   | onsult peer review guidance, e   | specially the Peer Review Standar | ds Interpretations regardin   | g Independence, Integrity  | and Objectivity for more d    | letailed guidance and examp |
| Do you agree to have your  | review performed by the    | review team? Yes            | •                   |                                  |                                   |                               |                            |                               |                             |
|                            |                            |                             |                     |                                  |                                   |                               |                            |                               |                             |
| 3y doing so, you acknowle  | dge there are no relations | hips or transactions betwee | n the reviewed firm | n, the reviewing firm and the re | view team members (including tear | m/review captain) (parties) t | hat may give rise to a con | flict of interest or the appe | earance of independence be  |
|                            |                            |                             |                     |                                  |                                   |                               |                            |                               |                             |
|                            |                            |                             |                     |                                  |                                   |                               |                            |                               |                             |
|                            |                            |                             |                     |                                  |                                   |                               |                            |                               |                             |
|                            |                            |                             |                     |                                  |                                   |                               |                            |                               |                             |

13. A summary screen is then provided:

Summary

| > | Review Information                |
|---|-----------------------------------|
| > | Peer Review Information           |
| > | Review Team Information           |
| > | Team Captain Details              |
| > | Team members                      |
| > | Independence For Team Captain     |
| > | Independence for Managing Partner |

14. The firm would then hit the "Next" button again.

15. The firm then must acknowledge the following three statements including resignation restrictions by checking the boxes in agreement (required):

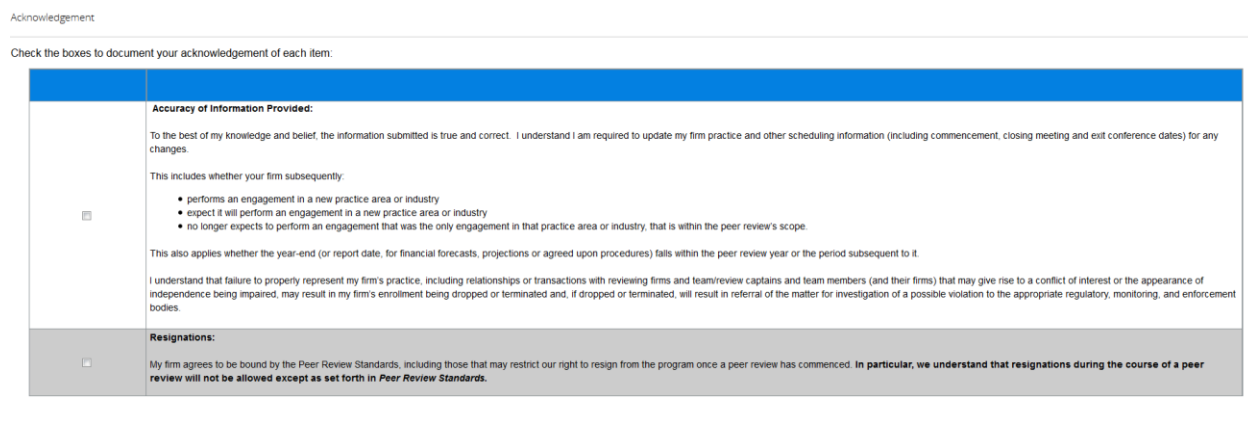

16. The firm then "Submits" the form (lower right hand side of screen).

Thank you for submitting the Scheduling Form. The scheduling checks have been initiated and could take up to 5 minutes to process. If there are any scheduling errors, the peer review contact will receive an email. If there are no scheduling checks, the form will be submitted to the Illinois CPA Society for approval. The firm and reviewer will receive an email when the scheduling is approved.

**17.** PRIMA scheduling checks are then done for errors. If there are no scheduling errors that the firm and reviewer will need to resolve, the scheduling will be submitted to the AE for approval.